## How To Issue An Item

- 1. Log into the ATR using your ID number.
- 2. Once logged in, you will be asked to select the "Part Number" cost center. Scroll through the list and single tap the appropriate cost center.

| Review Cost Centers |            |                     |            |  |  |  |
|---------------------|------------|---------------------|------------|--|--|--|
| Part Number         | Part Numbe | Part Numbers        |            |  |  |  |
| <u></u>             | ld         | Desc                | Search     |  |  |  |
| peration            | → -GLOVE   | S GLOVES            | <b>\$</b>  |  |  |  |
| 8                   | 110        | GM SHELL            | Clear Sear |  |  |  |
|                     | 1134       | AAM                 | "          |  |  |  |
|                     | 120        | FORD SHELL          | Page Up    |  |  |  |
|                     | 1218/12    | ZF/Chrysler Carrier |            |  |  |  |
|                     | 1637       | 1637                | Page Dov   |  |  |  |
|                     | 308        | Rubicon Carrier Co  |            |  |  |  |
|                     | 309        | Rubicon Carrier Co  |            |  |  |  |
|                     | 310        | Rubicon Carrier Co  |            |  |  |  |
|                     | 8BACME     | E 8BACME            |            |  |  |  |
|                     | 960        | Hub & Shaft Assem   |            |  |  |  |
|                     | BATTER     | AY BATTERY          |            |  |  |  |
|                     | Compto     | Compton's Quality   | ~          |  |  |  |

 You will then be taken to a screen that lists the "Operation" cost centers that are assigned to the "Part Number" cost center you selected in the previous set. Single tap the appropriate "Operation" cost center.

| Automated Tool Room | ATR<br>Issue Retur<br>Mode | Admin Trans<br>History |       | Logout       |
|---------------------|----------------------------|------------------------|-------|--------------|
| Part Number         | Onerations                 |                        |       |              |
| 120                 | Operations                 |                        |       |              |
| FORD SHELL          | ld                         | Desc                   |       | Search       |
| Operation           | 0120-10                    | Flowform               |       |              |
| 0120-20             | • 0120-20                  | FIRST TURN             |       | Clear Search |
| FIRST TURN          |                            |                        | mmmmm | $\bigcirc$   |
|                     |                            |                        |       | Page Up      |
|                     |                            |                        |       |              |
|                     | 0                          |                        |       | Page Down    |

4. A list of items that are assigned to the "Operation" cost center you selected will now appear. Single tap the item you'd like to issue and tap the "Issue Items" button.

| sue Mode   |                                                |             |              |
|------------|------------------------------------------------|-------------|--------------|
| ltem       | Description1                                   |             |              |
| WNMG433    | 0120 OP20 ID & Chamfer                         | Issue Items | Search       |
| 102688 (LL | CNMG and WNMG 1218/1222 OP20 Tool 7 OP         |             |              |
| 388560 Scr | CNMG DNMG & WNMG 1218/1222 OP20 Tool           | Redo        | Clear Search |
| LLSCN42    | Shim Seat for CNMG Insert                      |             |              |
| LLSWN42    | Shim Seat for WNMG double clamp tool holder    | Card View   |              |
| LLOVIN42   | Shim Sear for writing double clamp toor holder | Card View   |              |

5. The CribMaster machine will then unlock the appropriate drawer/locker and allow you to take the item. Tap the "Logout" button to end your session.